# Ξεκινήστε από εδώ

# Σημαντικές πληροφορίες εγκατάστασης

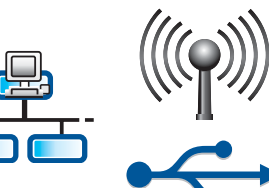

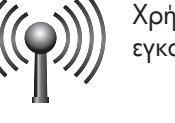

Χρήστες ασύρματου ή ενσύρματου δικτύου: πρέπει να ακολουθήσετε τις οδηγίες σε αυτόν τον οδηγό εγκατάστασης, προκειμένου να προσθέσετε με επιτυχία το HP All-in-One στο δίκτυό σας.

Χρήστες με καλώδιο USB: Μην συνδέσετε το καλώδιο USB μέχρι το βήμα Α2.

# Αφαιρέστε όλα τα κομμάτια ταινίας και σηκώστε την οθόνη

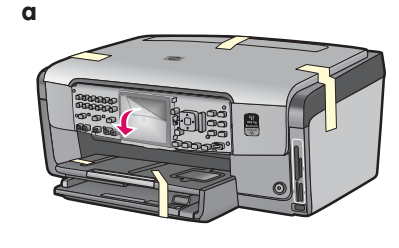

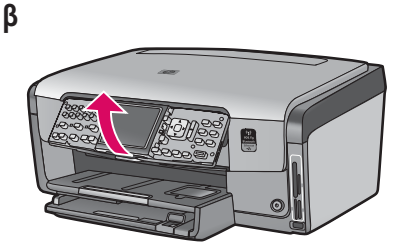

- α Αφαιρέστε όλα τα κομμάτια της ταινίας από το μπροστινό, το πίσω και τα δύο πλαϊνά μέρη της συσκευής. Αφαιρέστε την προστατευτική μεμβράνη από την έγχρωμη οθόνη γραφικών.
- β Ανασηκώστε τον πίνακα ελέγχου.

## Εντοπίστε τα εξαρτήματα

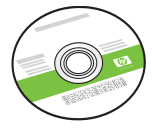

CD yia Windows

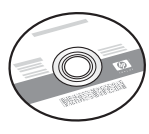

CD yıa Mac

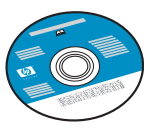

CD τεκμηρίωσης

Αυτό το CD μπορεί να συμπεριλαμβάνεται για ορισμένες γλώσσες, για τις οποίες η Βοήθεια δεν είναι διαθέσιμη μέσω του λογισμικού.

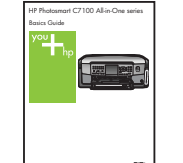

Οδηγός βασικών εργασιών

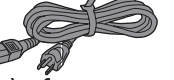

Καλώδιο τροφοδοσίας

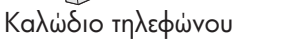

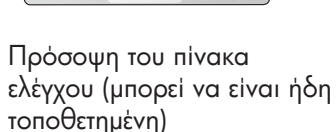

Φωτογραφικό χαρτί

4 x 6 ιντσών (10 x 15 εκ.)

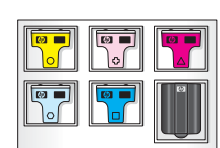

Δοχεία μελάνης

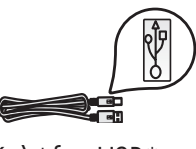

Καλώδιο USB\*

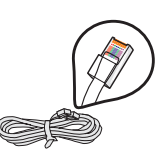

Καλώδιο Ethernet\*

\*Ενδέχεται να χρειαστεί να το αγοράσετε ξεχωριστά.

Τα περιεχόμενα της συσκευασίας σας μπορεί να διαφέρουν.

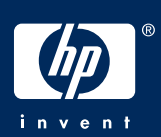

## Τοποθετήστε την πρόσοψη του πίνακα ελέγχου (εάν δεν είναι τοποθετημένη)

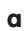

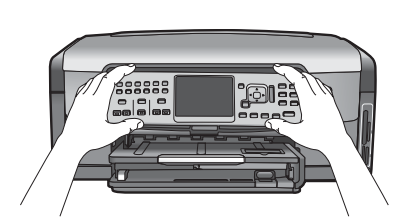

 Τοποθετήστε την πρόσοψη του πίνακα ελέγχου επάνω από τα κουμπιά της συσκευής.

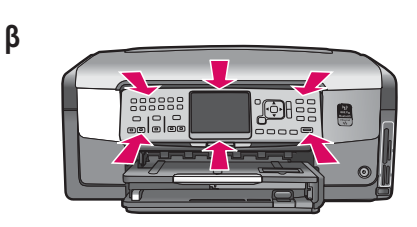

β Πιέστε σταθερά προς τα κάτω σε όλες τις άκρες της πρόσοψης, μέχρι να ασφαλίσει στη θέση της. Βεβαιωθείτε ότι όλα τα κουμπιά βγαίνουν έξω από τις οπές της πρόσοψης.

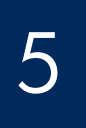

## Τοποθετήστε απλό χαρτί στον κάτω δίσκο

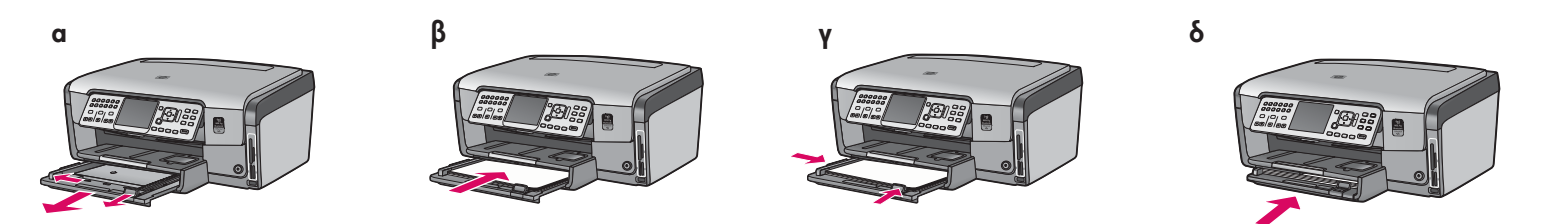

Τοποθετήστε απλό λευκό χαρτί στον κάτω δίσκο χαρτιού. Για την ευθυγράμμιση απαιτείται απλό χαρτί.

6

# Τοποθετήστε φωτογραφικό χαρτί

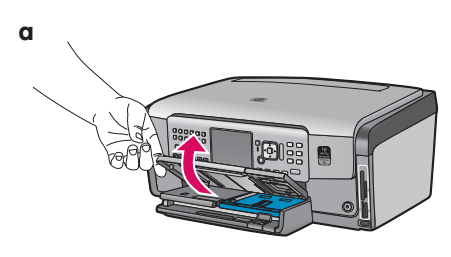

α Ανασηκώστε το δίσκο εξόδου.

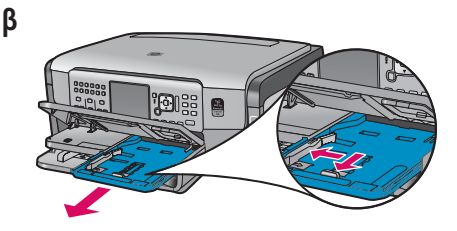

β Τραβήξτε προς τα έξω το δίσκο φωτογραφιών.

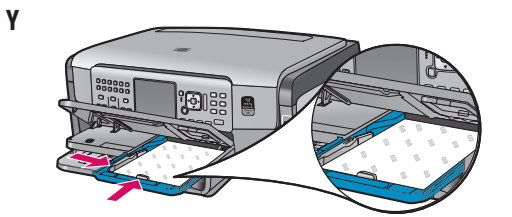

Υ Τοποθετήστε το φωτογραφικό χαρτί 4 x 6 ιντσών (10 x 15 εκ.), από το δείγμα που παρέχεται, με τη γυαλιστερή πλευρά προς τα κάτω στο δίσκο φωτογραφιών.

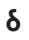

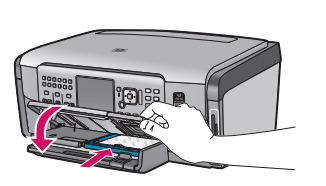

δ Χαμηλώστε το δίσκο εξόδου και σπρώξτε μέσα το δίσκο φωτογραφιών.

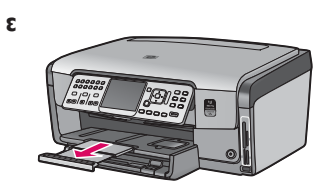

ε Τραβήξτε έξω την προέκταση του δίσκου και ανασηκώστε το συλλέκτη χαρτιού.

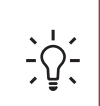

Συμβουλή: Εάν το χαρτί έχει προεξοχές, βεβαιωθείτε ότι οι προεξοχές βρίσκονται προς το μέρος σας.

## Συνδέστε το παρεχόμενο καλώδιο τηλεφώνου

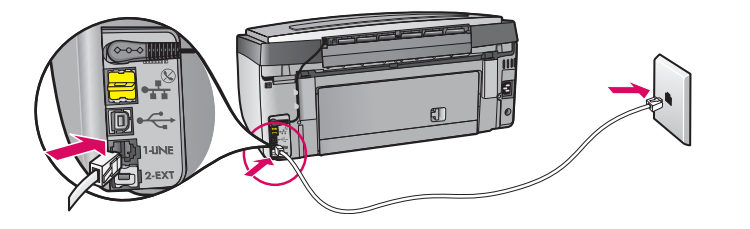

Συνδέστε το ένα άκρο του παρεχόμενου καλωδίου τηλεφώνου στην υποδοχή τηλεφώνου με την ετικέτα **1-LINE** και το άλλο άκρο σε μια πρίζα τοίχου.

Ανατρέξτε στον Οδηγό βασικών εργασιών, αν θέλετε να χρησιμοποιήσετε το δικό σας καλώδιο τηλεφώνου ή για βοήθεια με άλλες επιλογές εγκατάστασης φαξ.

8

## Συνδέστε το καλώδιο τροφοδοσίας

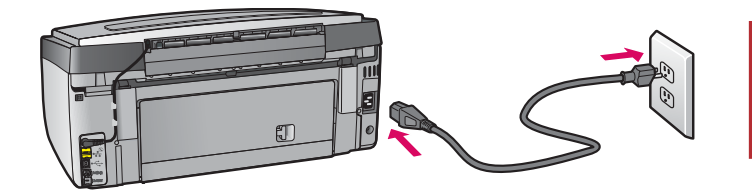

Χρήστες με καλώδιο USB: Μην συνδέσετε το καλώδιο USB παρά μόνο όταν σας δοθεί σχετική οδηγία παρακάτω σε αυτόν τον οδηγό.

## Πατήστε το κουμπί "Ενεργοποίηση"

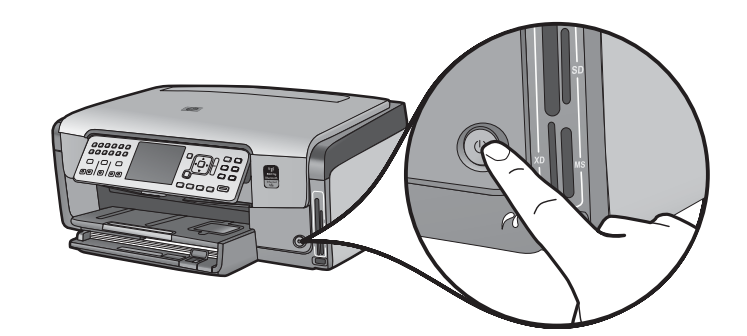

- a Αφού πατήσετε το κουμπί Ενεργοποίηση, πριν να συνεχίσετε, περιμένετε να εμφανιστεί ένα μήνυμα για τη γλώσσα.
- β Για να ορίσετε τη γλώσσα που θα εμφανίζεται στην οθόνη, χρησιμοποιήστε τα πλήκτρα (βέλη) για να επιλέξετε τη γλώσσα σας, πατήστε ΟΚ και επιβεβαιώστε την επιλογή σας. Χρησιμοποιήστε τα πλήκτρα (βέλη) για να επιλέξετε τη

10

Ανοίξτε τη θύρα πρόσβασης

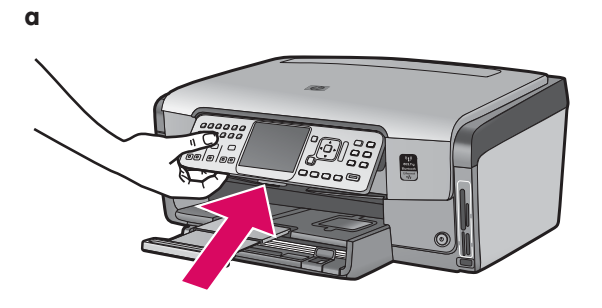

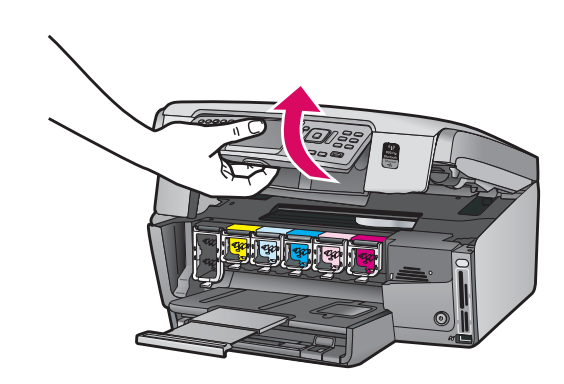

β

## Σηκώστε τις ασφάλειες στο εσωτερικό της συσκευής

β

a

β

Y

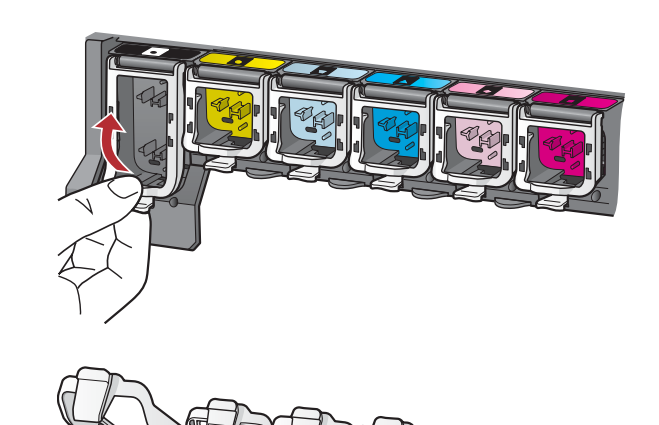

- Πιέστε το κάτω μέρος κάθε ασφάλειας για να την ελευθερώσετε και έπειτα σηκώστε την.
- β Σηκώστε και τις έξι ασφάλειες.

# Εισαγάγετε και τα έξι δοχεία μελάνης

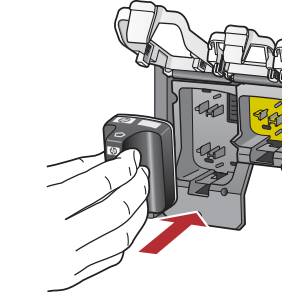

Ταιριάξτε το χρώμα και το μοτίβο κάθε δοχείου μελάνης με το αντίστοιχο χρώμα και μοτίβο στο φορέα των δοχείων μελάνης.

- Σπρώξτε το δοχείο μαύρης μελάνης στην πρώτη υποδοχή από αριστερά. Κλείστε την ασφάλεια.
- β Επαναλάβετε τη διαδικασία για όλα τα δοχεία έγχρωμης μελάνης.
- γ Βεβαιωθείτε ότι έχετε τοποθετήσει όλες τις ασφάλειες.

Σημείωση: Χρησιμοποιήστε μόνο τα δοχεία μελάνης που συνοδεύουν τον εκτυπωτή. Η μελάνη σε αυτά τα δοχεία έχει παρασκευαστεί ειδικά για να αναμειχθεί με τη μελάνη στη μονάδα κεφαλής εκτύπωσης κατά την πρώτη εγκατάσταση.

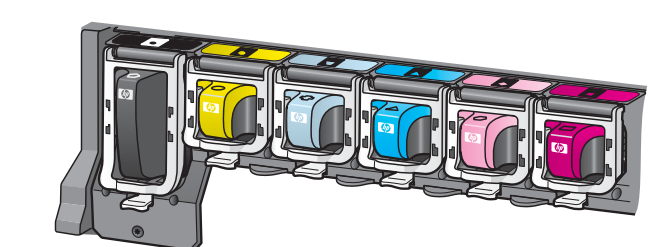

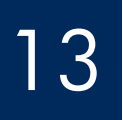

## Κλείστε τη θύρα πρόσβασης και ακολουθήστε τις οδηγίες

β

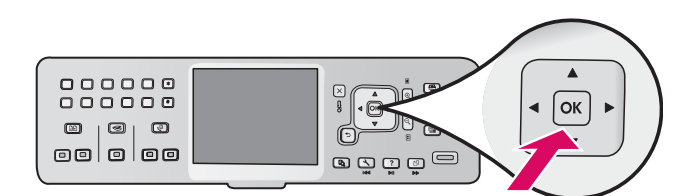

α Αφού κλείσετε τη θύρα πρόσβασης, θα εμφανιστεί ένα μήνυμα για να τοποθετήσετε απλό λευκό χαρτί. Βεβαιωθείτε ότι έχει τοποθετηθεί χαρτί και πατήστε ΟΚ για να ξεκινήσει η διαδικασία.

Η συσκευή προετοιμάζει τα δοχεία μελάνης και κάνει ευθυγράμμιση του εκτυπωτή. Αυτή η διαδικασία διαρκεί περίπου 5 λεπτά.

**ΠΡΟΣΟΧΗ:** Μην αποσυνδέσετε και μην απενεργοποιήσετε τη συσκευή HP All-in-One στη διάρκεια αυτής της διαδικασίας. Ίσως ακούσετε ορισμένους θορύβους από τη συσκευή.

β Αφού εκτυπωθεί η σελίδα ευθυγράμμισης, η ευθυγράμμιση έχει ολοκληρωθεί. Ελέγξτε την οθόνη για πληροφορίες κατάστασης και πατήστε ΟΚ. Ανακυκλώστε ή απορρίψτε τη σελίδα ευθυγράμμισης.

# **14** Συνδέστε το HP All-in-One

Συνεχίστε στην επόμενη σελίδα για οδηγίες σχετικά με τη σύνδεση του HP All-in-One στον υπολογιστή σας ή στο δίκτυό σας.

b, → b

5 Επιλέξτε ΕΝΑΝ τύπο σύνδεσης (Α, Β ή Γ)

## Α: Σύνδεση USB - Μην συνδέσετε ακόμα το καλώδιο

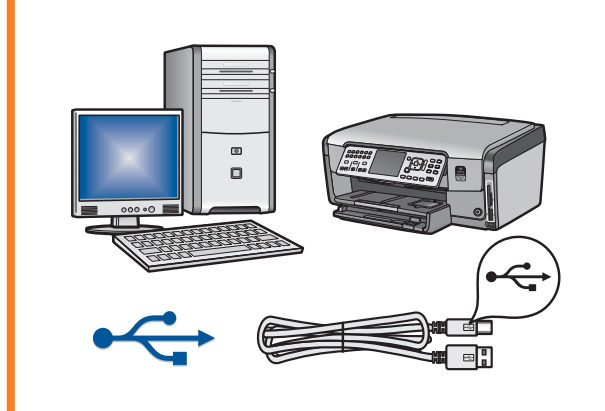

Χρησιμοποιήστε αυτόν τον τύπο σύνδεσης, αν θέλετε να συνδέσετε το ΗΡ All-in-One απευθείας σε έναν υπολογιστή. (Μην συνδέσετε το καλώδιο USB μέχρι το βήμα A2).

Απαραίτητος εξοπλισμός: Καλώδιο USB.

Για σύνδεση USB, θα βρείτε οδηγίες στην ενότητα Α (σελίδα 7).

### B: Δίκτυο Ethernet (ενσύρματο)

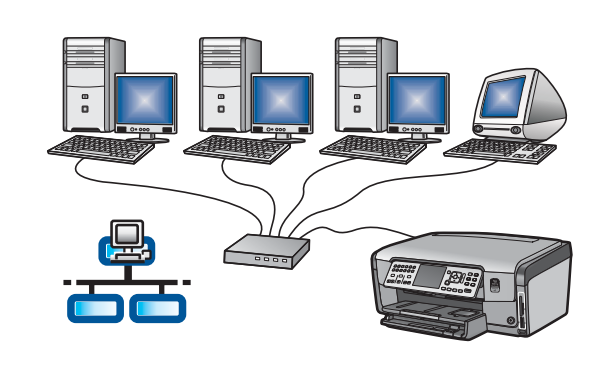

Χρησιμοποιήστε αυτόν τον τύπο σύνδεσης, αν θέλετε να συνδέσετε το ΗΡ All-in-One με το δίκτυό σας μέσω καλωδίου Ethernet. Απαραίτητος εξοπλισμός: δρομολογητής και καλώδιο Ethernet. Για σύνδεση με καλώδιο Ethernet, θα βρείτε οδηγίες στην ενότητα Β (σελίδα 9).

## Γ: Ασύρματο δίκτυο

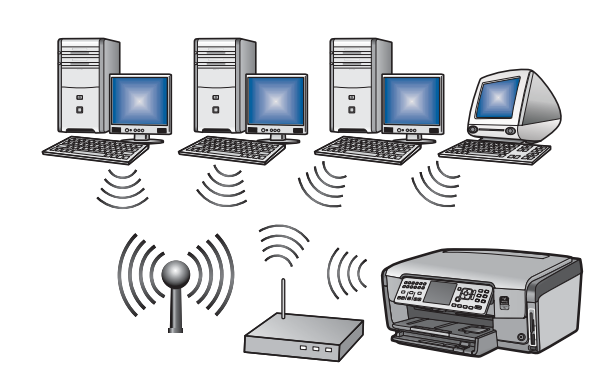

Χρησιμοποιήστε αυτόν τον τύπο σύνδεσης, αν θέλετε να κάνετε μια ασύρματη σύνδεση (802.11 β ή ζ) ανάμεσα στο HP All-in-One και το δίκτυό σας. Απαραίτητος εξοπλισμός: ασύρματος δρομολογητής\*.

Για ασύρματη σύνδεση, μεταβείτε στην ενότητα Γ1 (σελίδα 11) για οδηγίες.

\*Σημείωση: Εάν δεν έχετε σημείο πρόσβασης αλλά θέλετε να συνδέσετε τον ασύρματο υπολογιστή σας στο HP All-in-One, ανατρέξτε στην ενότητα Ρύθμιση ειδικού ασύρματου δικτύου στον Οδηγό βασικών εργασιών.

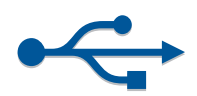

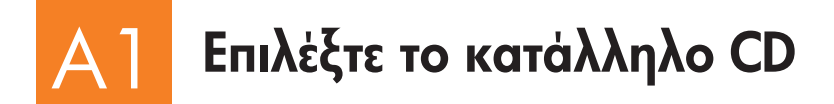

### Για χρήστες Windows:

- Ενεργοποιήστε τον υπολογιστή σας, συνδεθείτε, αν είναι απαραίτητο, και κατόπιν περιμένετε να εμφανιστεί η επιφάνεια εργασίας.
- $\beta$  Εισαγάγετε το CD του HP All-in-One για τα **Windows**.

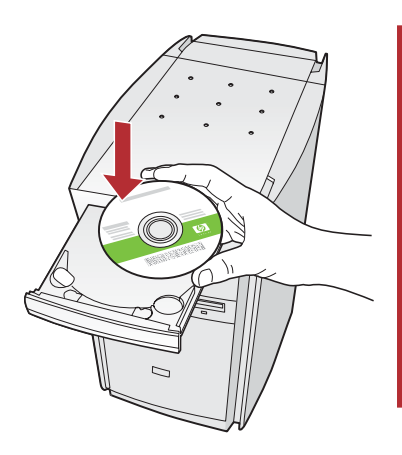

Σημείωση: Εάν δεν εμφανιστεί η οθόνη εκκίνησης, κάντε διπλό κλικ στο φάκελο Ο Υπολογιστής μου, κάντε διπλό κλικ στο εικονίδιο του CD-ROM με το λογότυπο της ΗΡ και, στη συνέχεια, κάντε διπλό κλικ στο αρχείο setup.exe.

### Για χρήστες Μας:

 Ενεργοποιήστε τον υπολογιστή σας, συνδεθείτε, εάν είναι απαραίτητο, και κατόπιν περιμένετε μέχρι να εμφανιστεί η επιφάνεια εργασίας.

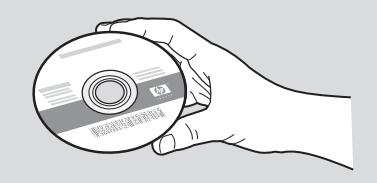

- β Εντοπίστε το CD του HP All-in-One για **Mac**.
- γ Συνεχίστε στην επόμενη σελίδα.
- Ακολουθήστε τις οδηγίες που εμφανίζονται στην οθόνη για να εγκαταστήσετε το λογισμικό.
- δ Στην οθόνη Τύπος σύνδεσης, επιλέξτε Απευθείας σε αυτόν τον υπολογιστή.
- ε Συνεχίστε στην επόμενη σελίδα.

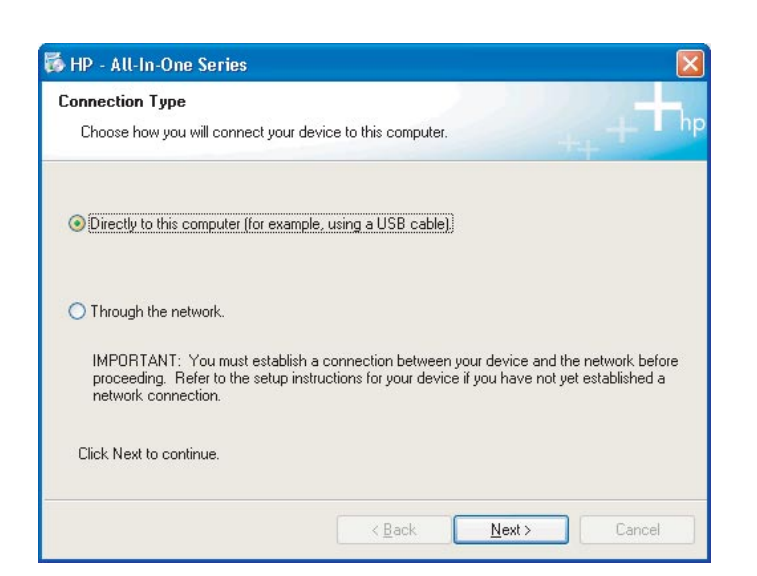

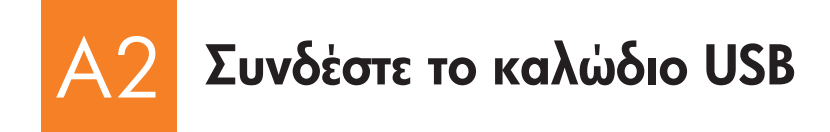

### Για χρήστες Windows:

 Ακολουθήστε τις οδηγίες που εμφανίζονται στην οθόνη, μέχρι να λάβετε το μήνυμα για σύνδεση του καλωδίου USB. ('Ισως χρειαστούν μερικά λεπτά.)

Αφού εμφανιστεί το μήνυμα, συνδέστε το ένα άκρο του καλωδίου USB στη θύρα που βρίσκεται στο πίσω μέρος της συσκευής HP All-in-One και το άλλο άκρο σε οποιαδήποτε θύρα USB στον υπολογιστή σας.

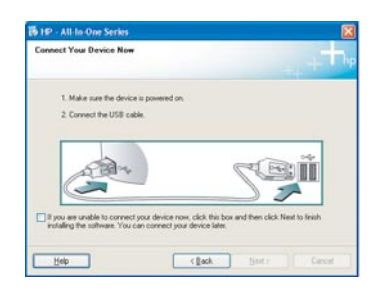

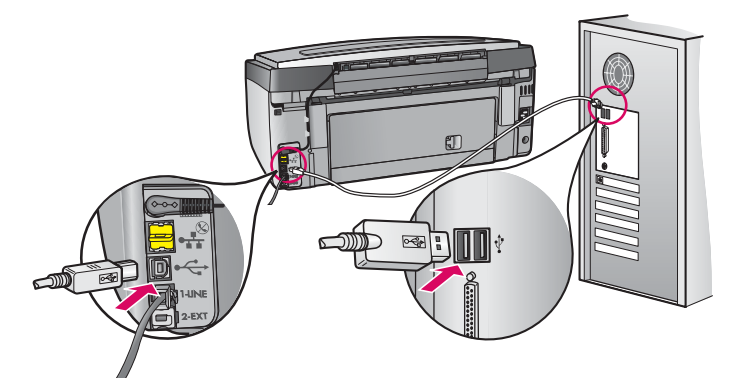

| Device has been detected        |      |   |        |   | t   |
|---------------------------------|------|---|--------|---|-----|
| Product connected successfully! |      |   |        |   |     |
| Click Next to continue.         |      |   |        |   |     |
| A A A                           | €    |   | 7      | ř |     |
|                                 |      | _ | 9      |   |     |
| (***************                | <br> |   |        |   | 8/8 |
|                                 |      | - | Next > | 1 |     |

β Ακολουθήστε τις οδηγίες που εμφανίζονται στην οθόνη για να ολοκληρώσετε την εγκατάσταση του λογισμικού.

### Για χρήστες Μας:

 Συνδέστε το καλώδιο USB από τον υπολογιστή σας στη θύρα USB που βρίσκεται στο πίσω μέρος της συσκευής.

![](_page_7_Picture_10.jpeg)

- β Κάντε διπλό κλικ στο εικονίδιο HP All-in-One Installer.
- Υ Βεβαιωθείτε ότι έχετε συμπληρώσει όλες τις οθόνες, συμπεριλαμβανομένης της οθόνης του βοηθού εγκατάστασης.

![](_page_7_Picture_13.jpeg)

| 900 H                                                                                               | P All-In-One Setup As                                                                                      | ssist                                                                             |
|----------------------------------------------------------------------------------------------------|----------------------------------------------------------------------------------------------------|-----------------------------------------------------------------------------------|
| Introduction                                                                                        |                                                                                                    | 6                                                                                 |
| Use the HP All-In-<br>your HP All-In-On                                                             | One Setup Assistant I<br>e device.                                                                         | to configure                                                                      |
| The HP All-in-One<br>information abou<br>information. This<br>Assistant to setu<br>the bundled soft | e Setup Assistant will<br>t your system and co<br>information will be us<br>p the selected HP All<br>ware. | gather important<br>liect your personal<br>sed by the Setup<br>-In-One device and |
|                                                                                                    | C 110                                                                                                    |                                                                                   |

# A3 Συγχαρητήρια! Μεταβείτε στο Βήμα 18 αυτού του Οδηγού εγκατάστασης

![](_page_8_Picture_0.jpeg)

![](_page_8_Picture_1.jpeg)

B

## Συνδέστε το καλώδιο Ethernet

![](_page_8_Picture_3.jpeg)

- a Πάρτε το καλώδιο Ethernet που ενδέχεται να αγοράσατε ξεχωριστά.
- β Αφαιρέστε το κίτρινο βύσμα από το πίσω μέρος της συσκευής.
- γ Συνδέστε το ένα άκρο του καλωδίου Ethernet στη θύρα Ethernet που βρίσκεται στο πίσω μέρος της συσκευής.
- δ Συνδέστε το άλλο άκρο του καλωδίου Ethernet στο δρομολογητή.

**ΣΗΜΑΝΤΙΚΟ:** Ο υπολογιστής σας και το HP All-in-One πρέπει να βρίσκονται στο ίδιο ενεργό δίκτυο.

Εάν χρησιμοποιείτε μόντεμ DSL ή καλωδιακό μόντεμ, βεβαιωθείτε ότι δεν συνδέετε το καλώδιο Ethernet από το HP All-in-One στο καλωδιακό μόντεμ. Συνδέστε το μόνο στο δρομολογητή.

![](_page_8_Picture_10.jpeg)

![](_page_8_Picture_11.jpeg)

![](_page_8_Picture_12.jpeg)

# **B2** Επιλέξτε το κατάλληλο CD

### Για χρήστες Windows:

- Ενεργοποιήστε τον υπολογιστή σας, συνδεθείτε, αν είναι απαραίτητο, και κατόπιν περιμένετε να εμφανιστεί η επιφάνεια εργασίας.
- β Εισαγάγετε το CD του HP All-in-One για τα Windows.

![](_page_9_Picture_4.jpeg)

Σημείωση: Εάν δεν εμφανιστεί η οθόνη εκκίνησης, κάντε διπλό κλικ στο φάκελο Ο Υπολογιστής μου, κάντε διπλό κλικ στο εικονίδιο του CD-ROM με το λογότυπο της ΗΡ και, στη συνέχεια, κάντε διπλό κλικ στο αρχείο setup.exe.

- γ Ακολουθήστε τις οδηγίες που εμφανίζονται στην οθόνη για να εγκαταστήσετε το λογισμικό.
- δ Στην οθόνη Τύπος σύνδεσης, επιλέξτε Μέσω δικτύου. Ακολουθήστε τις οδηγίες που εμφανίζονται στην οθόνη.

| Connection Type                            |                                                              |                                                                 |                                                         |
|--------------------------------------------|--------------------------------------------------------------|-----------------------------------------------------------------|---------------------------------------------------------|
| Choose how you                             | will connect your dev                                        | ice to this computer.                                           |                                                         |
| O Deecify to this                          | conquiter (for example,                                      | using a USB cables                                              |                                                         |
| (Through the re                            | freak.                                                       |                                                                 |                                                         |
| IMPORITANT<br>proceeding P<br>retwork come | You must establish a<br>lefter to the satup auto,<br>sclion. | correction between your de-<br>actions for your device if you h | ice and the network before<br>ave not jet established a |
| Click Next to cor                          | tinue.                                                       |                                                                 |                                                         |
|                                            |                                                              |                                                                 |                                                         |

- το λογισμικό τείχους προστασίας σας μπορεί να στείλει στον υπολογιστή σας μηνύματα που προειδοποιούν ότι το λογισμικό ΗΡ προσπαθεί να πραγματοποιήσει πρόσβαση στο δίκτυό σας. Πρέπει να ανταποκριθείτε σε αυτά τα μηνύματα, ώστε η πρόσβαση να επιτρέπεται "πάντα". Κατόπιν, συνεχίστε με την εγκατάσταση του λογισμικού ΗΡ.
- στ Συνεχίστε στην επόμενη σελίδα.

**Ερωτήσεις:** Οι εφαρμογές προστασίας από ιούς και οι εφαρμογές προστασίας από spyware μπορεί να εμποδίσουν την εγκατάσταση λογισμικού και πρέπει να απενεργοποιηθούν. Θυμηθείτε να τις ενεργοποιήσετε ξανά μετά την εγκατάσταση.

### Για χρήστες Μας:

 Ενεργοποιήστε τον υπολογιστή σας, συνδεθείτε, εάν είναι απαραίτητο, και κατόπιν περιμένετε μέχρι να εμφανιστεί η επιφάνεια εργασίας.

![](_page_9_Picture_14.jpeg)

- β Εισαγάγετε το CD του HP All-in-One για Mac.
- γ Κάντε διπλό κλικ στο εικονίδιο HP All-in-One installer.

![](_page_9_Picture_17.jpeg)

δ Βεβαιωθείτε ότι έχετε συμπληρώσει όλες τις οθόνες, συμπεριλαμβανομένης της οθόνης του βοηθού εγκατάστασης. Για να κάνετε εγκατάσταση του λογισμικού και σε άλλους υπολογιστές, μεταβείτε στο βήμα 14.

| Introduction                                                                               |                                                                    |                                                   |                                                   | 4                                                    |
|--------------------------------------------------------------------------------------------|--------------------------------------------------------------------|---------------------------------------------------|---------------------------------------------------|------------------------------------------------------|
| Use the HP All-Ir<br>your HP All-In-C                                                      | n-One Setu<br>One device.                                          | p Assista                                         | nt to conf                                        | igure                                                |
| The HP All-In-O<br>information abo<br>information. Th<br>Assistant to se<br>the bundled so | ne Setup A<br>out your sy<br>is informat<br>tup the sel<br>ftware. | ssistant v<br>stem and<br>ion will be<br>ected HP | ill gather<br>collect ye<br>used by<br>All-In-One | important<br>our personal<br>the Setup<br>device and |
|                                                                                            |                                                                    |                                                   |                                                   |                                                      |

# B3 Συγχαρητήρια! Μεταβείτε στο Βήμα 16 αυτού του Οδηγού εγκατάστασης

![](_page_10_Picture_0.jpeg)

![](_page_10_Picture_2.jpeg)

# Ενεργοποιήστε ΜΙΑ επιλογή ασύρματου δικτύου (Α ή Β)

Έχετε δύο επιλογές για σύνδεση του HP All-in-One στο ασύρματο δίκτυό σας. Πρέπει να ενεργοποιήσετε τη μία ή την άλλη επιλογή:

- Εάν είστε βέβαιοι ότι το δίκτυό σας ρυθμίστηκε αρχικά με το SecureEasySetup, μεταβείτε στο βήμα Επιλογή Α: SecureEasySetup στην Ενότητα Γ2, παρακάτω.
- Εάν δεν είστε βέβαιοι, μεταβείτε στο βήμα Επιλογή Β: Τυπική ρύθμιση ασύρματης σύνδεσης (Συνιστάται) στην ενότητα Γ2, που βρίσκεται στην επόμενη σελίδα.

Συμβουλή: Εάν δεν μπορείτε να δημιουργήσετε μια ασύρματη σύνδεση δικτύου στη συσκευή ΗΡ, μπορείτε να συνδεθείτε στο δίκτυό σας χρησιμοποιώντας ένα καλώδιο Ethernet ή να συνδεθείτε απευθείας στον υπολογιστή σας με ένα καλώδιο USB.

## Δημιουργήστε την ασύρματη σύνδεση

## Επιλογή Α: SecureEasySetup

Απαιτήσεις: Πρέπει να έχετε έναν ασύρματο δρομολογητή που υποστηρίζει SecureEasySetup.

**ΣΗΜΑΝΤΙΚΟ:** Χρησιμοποιήστε αυτήν τη μέθοδο μόνο αν είχατε προηγουμένως χρησιμοποιήσει το SecureEasySetup για να ρυθμίσετε το δίκτυό σας. Διαφορετικά, μπορεί να γίνει επαναφορά των ρυθμίσεων δικτύου σας.

α Θέστε τον ασύρματο δρομολογητή σε λειτουργία SecureEasySetup. Αυτό συχνά γίνεται με το πάτημα ενός κουμπιού στον ασύρματο δρομολογητή.

ΣΗΜΑΝΤΙΚΟ: Μπορεί να έχετε περιορισμένο χρόνο να ολοκληρώσετε το επόμενο βήμα, όταν θέσετε τον ασύρματο δρομολογητή σε λειτουργία SecureEasySetup. Ανατρέξτε στην τεκμηρίωση που περιλαμβανόταν στον ασύρματο δρομολογητή για πληροφορίες σχετικά με το SecureEasySetup.

- β Πατήστε το κουμπί Σύνδεση στο HP All-in-One.
- γ Πατήστε ▼ μέχρι να επισημανθεί το στοιχείο **Δίκτυο** και κατόπιν πατήστε το κουμπί **ΟΚ**. Εμφανίζεται το μενού "Δίκτυο".
- δ Πατήστε ▼ για να επισημάνετε το στοιχείο **Οδηγός ρύθμισης ασύρματης σύνδεσης** και κατόπιν πατήστε το κουμπί **ΟΚ**.

Το δίκτυο πρέπει να εντοπιστεί αυτόματα και θα δημιουργηθεί η ασύρματη σύνδεση δικτύου.

Εάν δεν δημιουργηθεί η ασύρματη σύνδεση δικτύου ή εμφανίζεται η οθόνη "Επιλέξτε όνομα δικτύου", είναι πιθανό ότι έληξε το χρονικό σας όριο όταν θέσατε τον ασύρματο δρομολογητή στη λειτουργία SecureEasySetup. Θέστε τον ασύρματο δρομολογητή σας σε λειτουργία SecureEasySetup ξανά και κατόπιν εκτελέστε ξανά τον Οδηγό ρύθμισης ασύρματης σύνδεσης.

ε Ακολουθήστε τις οδηγίες στην οθόνη, για να ολοκληρώσετε τη ρύθμιση δικτύου. Εάν η σύνδεση είναι επιτυχής, μεταβείτε στο βήμα Γ3. Εάν αντιμετωπίσετε προβλήματα με τη σύνδεση στο δίκτυο, ανατρέξτε στον Οδηγό βασικών εργασιών για πρόσθετες πληροφορίες σύνδεσης.

## Επιλογή Β: Τυπική ρύθμιση ασύρματης σύνδεσης (Συνιστάται)

α Εντοπίστε και σημειώστε τις ρυθμίσεις ασύρματου δρομολογητή σας. Όνομα δικτύου (ονομάζεται και SSID):\_\_\_\_\_\_ Κλειδί WEP/Φράση πρόσβασης WPA (αν χρειάζεται):\_\_\_\_\_

**ΣΗΜΑΝΤΙΚΟ:** Εάν δεν γνωρίζετε αυτές τις πληροφορίες, δεν μπορείτε να συνεχίσετε τη ρύθμιση της ασύρματης σύνδεσης. Για να λάβετε τις απαραίτητες πληροφορίες, πρέπει να ανατρέξετε στην τεκμηρίωση του ασύρματου δρομολογητή σας, στον κατασκευαστή του δρομολογητή ή στο πρόσωπο που έκανε την αρχική ρύθμιση του ασύρματου δικτύου σας. Παρότι η ΗΡ θα ήθελε πολύ να σας βοηθήσει, η ΗΡ δεν είναι σε θέση να απαντήσει σε ερωτήσεις σχετικά με τον ασύρματο δρομολογητή ή το δίκτυό σας, όπως το όνομα δικτύου, το κλειδί WEP ή η φράση πρόσβασης WPA.

- β Πατήστε το κουμπί Σύνδεση στο HP All-in-One.
- γ Πατήστε ▼ μέχρι να επισημανθεί το στοιχείο **Δίκτυο** και κατόπιν πατήστε το κουμπί **ΟΚ**. Εμφανίζεται το μενού "Δίκτυο".
- δ Πατήστε ▼ για να επισημάνετε το στοιχείο Οδηγός ρύθμισης ασύρματης σύνδεσης και κατόπιν πατήστε το κουμπί ΟΚ. Σε λίγα λεπτά, θα εμφανιστεί στην οθόνη ένας κατάλογος με τα δίκτυα που εντοπίστηκαν. Το δίκτυο με το ισχυρότερο σήμα εμφανίζεται πρώτο.
- ε Εκτελέστε μία από τις εξής ενέργειες:
  - Πατήστε ▼ για να επισημάνετε το όνομα του δικτύου που σημειώσατε νωρίτερα και κατόπιν πατήστε το κουμπί OK.
  - Εάν το όνομα δικτύου που σημειώσατε δεν εμφανίζεται στη λίστα, μπορείτε να το πληκτρολογήσετε. Πατήστε ▼ για να επισημάνετε το στοιχείο Εισάγετε νέο όνομα δικτύου (SSID) και κατόπιν πατήστε το κουμπί ΟΚ. Δείτε την ενότητα "Χρήση της οθόνης ως πληκτρολογίου" για την καταχώρηση κειμένου.
- στ Εάν το δίκτυό σας χρησιμοποιεί ασφάλεια, εμφανίζεται ένα μήνυμα για το κλειδί WEP ή τη φράση πρόσβασης WPA. Και στα δύο γίνεται διάκριση μεταξύ πεζών-κεφαλαίων. Πληκτρολογήστε το κλειδί WEP ή τη φράση πρόσβασης WPA, όπως απαιτείται. Δείτε την ενότητα "Χρήση της οθόνης ως πληκτρολογίου" για την καταχώρηση κειμένου.

Εάν το κλειδί WEP ή η φράση πρόσβασης WPA δεν γίνουν αποδεκτά, ανατρέξτε στην ενότητα **Αντιμετώπιση προβλημάτων δικτύου** στη σελίδα 15.

Σημείωση: Εάν ο δρομολογητής σας παρέχει 4 κλειδιά WEP, βεβαιωθείτε ότι χρησιμοποιείτε το πρώτο.

**ζ** Ακολουθήστε τις οδηγίες στην οθόνη, για να ολοκληρώσετε τη σύνδεση δικτύου. Εάν η σύνδεση είναι επιτυχής, μεταβείτε στο βήμα Γ3.

![](_page_11_Picture_13.jpeg)

Χρήση της οθόνης ως πληκτρολογίου:

Για να επιλέξετε: χρησιμοποιήστε τα πλήκτρα (βέλη) για επισήμανση και στη συνέχεια το **ΟΚ**. Για λάθη: Επιλέξτε **Διαγρ.** 

Για πεζά: Επιλέξτε **αβγ** Για αριθμούς: Επιλέξτε **123** 'Όταν τελειώσετε: Επισημάνετε **Τέλος** και στη συνέχεια επιλέξτε **ΟΚ**.

![](_page_11_Picture_17.jpeg)

Εάν αντιμετωπίσετε προβλήματα με τη σύνδεση στο δίκτυο, ανατρέξτε στον Οδηγό βασικών εργασιών για πρόσθετες πληροφορίες ρυθμίσεων.

![](_page_11_Picture_19.jpeg)

![](_page_12_Picture_0.jpeg)

### Για χρήστες Windows:

- Ενεργοποιήστε τον υπολογιστή σας, συνδεθείτε, αν είναι απαραίτητο, και κατόπιν περιμένετε να εμφανιστεί η επιφάνεια εργασίας.
- β Εισαγάγετε το CD του HP All-in-One για Windows

![](_page_12_Picture_4.jpeg)

Σημείωση: Εάν δεν εμφανιστεί η οθόνη εκκίνησης, κάντε διπλό κλικ στο φάκελο Ο Υπολογιστής μου, κάντε διπλό κλικ στο εικονίδιο του CD-ROM με το λογότυπο της ΗΡ και, στη συνέχεια, κάντε διπλό κλικ στο αρχείο setup.exe.

- Υ Ακολουθήστε τις οδηγίες που εμφανίζονται στην οθόνη για να εγκαταστήσετε το λογισμικό.
- δ Στην οθόνη Τύπος σύνδεσης, επιλέξτε Μέσω δικτύου. Ακολουθήστε τις οδηγίες που εμφανίζονται στην οθόνη.

| Connection Type                                                                                     |                                                                                                    |
|----------------------------------------------------------------------------------------------------|----------------------------------------------------------------------------------------------------|
| Choose how you will connect your devi                                                               | or to this computer.                                                                                              |
| O Dencity to this computer (for example,                                                            | uning a USB cable)                                                                                                |
| @Through the network.                                                                               |                                                                                                    |
| BRPORTANT. You must establish a c<br>proceeding. Refer to the setup indica<br>retrical, connection. | connection between your device and the network before<br>closes for your device if you have not yet established a |
| Click Next to continue.                                                                             |                                                                                                    |
|                                                                                                    | (Ball Bed) Canad                                                                                                  |

το λογισμικό τείχους προστασίας σας μπορεί να στείλει μήνυμα στον υπολογιστή σας, που προειδοποιεί ότι το λογισμικό ΗΡ προσπαθεί να πραγματοποιήσει πρόσβαση στο δίκτυό σας. Πρέπει να ανταποκριθείτε σε αυτά τα μηνύματα, ώστε η πρόσβαση να επιτρέπεται "πάντα". Κατόπιν, συνεχίστε με την εγκατάσταση λογισμικού ΗΡ.

Ερωτήσεις: Οι εφαρμογές προστασίας από ιούς και οι εφαρμογές προστασίας από spyware μπορεί να εμποδίσουν την εγκατάσταση λογισμικού και πρέπει να απενεργοποιηθούν. Θυμηθείτε να τις ενεργοποιήσετε ξανά μετά την εγκατάσταση.

### Για χρήστες Μας:

 Ενεργοποιήστε τον υπολογιστή σας, συνδεθείτε, εάν είναι απαραίτητο, και κατόπιν περιμένετε μέχρι να εμφανιστεί η επιφάνεια εργασίας.

![](_page_12_Picture_13.jpeg)

- **β** Εισαγάγετε το CD του HP All-in-One για **Μαc**.
- γ Κάντε διπλό κλικ στο εικονίδιο HP All-in-One installer.

![](_page_12_Picture_16.jpeg)

δ Βεβαιωθείτε ότι έχετε συμπληρώσει όλες τις οθόνες, συμπεριλαμβανομένης της οθόνης του βοηθού εγκατάστασης. Για να κάνετε εγκατάσταση του λογισμικού και σε άλλους υπολογιστές, μεταβείτε στο βήμα 14.

| Introduction      | Q                                         |
|-------------------|-------------------------------------------|
| Use the HP All-In | n-One Setup Assistant to configure        |
| your HP All-In-C  | One device.                               |
| The HP All-In-O   | ne Setup Assistant will gather important  |
| information abo   | out your system and collect your personal |
| information. Th   | is information will be used by the Setup  |
| Assistant to se   | tup the selected HP All-In-One device and |
| the bundled so    | ftware.                                   |

![](_page_12_Picture_19.jpeg)

Συγχαρητήρια! Μεταβείτε στο Βήμα 16 αυτού του Οδηγού εγκατάστασης 16

# Εγκαταστήστε το λογισμικό σε πρόσθετους υπολογιστές

![](_page_13_Picture_2.jpeg)

![](_page_13_Picture_3.jpeg)

Εάν έχετε πρόσθετους υπολογιστές στο δίκτυό σας, εγκαταστήστε το λογισμικό της συσκευής HP All-in-One σε κάθε υπολογιστή. Επιλέξτε το σωστό CD της συσκευής HP All-in-One για κάθε εγκατάσταση.

Ακολουθήστε τις οδηγίες που εμφανίζονται στην οθόνη. Βεβαιωθείτε για την επιλογή του τύπου σύνδεσης μεταξύ του δικτύου και της συσκευής HP All-in-One (όχι μεταξύ του υπολογιστή σας και του δικτύου).

## Συγχαρητήρια! Μεταβείτε στο Βήμα 18 αυτού του Οδηγού εγκατάστασης

## Αντιμετώπιση προβλημάτων

| 0- |
|----|
|    |

Πρόβλημα: Εμφανίζεται ένα μήνυμα Εμπλοκή χαρτιού.

**Απαιτούμενη ενέργεια:** Αφαιρέστε την πίσω θύρα πρόσβασης και τραβήξτε προσεκτικά τυχόν χαρτί. Σβήστε τη συσκευή και ανάψτε την ξανά. Τοποθετήστε ξανά χαρτί.

![](_page_13_Picture_11.jpeg)

Πρόβλημα: Δεν εμφανίστηκε η οθόνη που σας προτρέπει να συνδέσετε το καλώδιο USB. Απαιτούμενη ενέργεια: Αφαιρέστε και έπειτα τοποθετήστε ξανά το CD του HP All-in-One για Windows. Ανατρέξτε στην ενότητα Α.

![](_page_13_Picture_13.jpeg)

Πρόβλημα: Εμφανίζεται η οθόνη Προσθήκη υλικού της Microsoft. Απαιτούμενη ενέργεια: Κάντε κλικ στο κουμπί 'Ακυρο. Αποσυνδέστε το καλώδιο USB και στη συνέχεια

**Απαιτουμένη ενεργεία:** Καντέ κλικ στο κουμπι **Ακυρο**. Αποσυνοέστε το καλωοίο USB και στη συνέχεια τοποθετήστε το CD της συσκευής HP All-in-One για **Windows**. Ανατρέξτε στην ενότητα Α.

![](_page_13_Picture_16.jpeg)

Πρόβλημα: Εμφανίζεται η οθόνη Η εγκατάσταση της συσκευής δεν ολοκληρώθηκε.

Απαιτούμενη ενέργεια: Βεβαιωθείτε ότι η πρόσοψη του πίνακα ελέγχου έχει τοποθετηθεί σωστά. Αποσυνδέστε τη συσκευή HP All-in-One και συνδέστε την ξανά. Ελέγξτε όλες τις συνδέσεις. Βεβαιωθείτε ότι το καλώδιο USB είναι συνδεδεμένο στον υπολογιστή. Μην συνδέετε το καλώδιο USB σε πληκτρολόγιο ή σε μη τροφοδοτούμενο διανομέα. Ανατρέξτε στην ενότητα Α.

## Αντιμετώπιση προβλημάτων δικτύου

![](_page_14_Picture_1.jpeg)

Πρόβλημα: Δεν είστε βέβαιοι αν το δίκτυό σας έχει ρυθμιστεί κανονικά.

Απαιτούμενη ενέργεια: Για πληροφορίες σχετικά με τον τρόπο ρύθμισης ενός δικτύου, επισκεφτείτε τη διεύθυνση www.hp.com/support. Πληκτρολογήστε Photosmart C7100 και στη συνέχεια κάντε αναζήτηση για τις λέξεις Network Setup (Ρύθμιση δικτύου).

Πρόβλημα: Προσπαθείτε να ρυθμίσετε μια ασύρματη σύνδεση από τον πίνακα ελέγχου και το HP All-in-One δεν συνδέεται στο δίκτυο.

#### Απαιτούμενη ενέργεια:

- Στον ασύρματο δρομολογητή, ενεργοποιήστε την επιλογή broadcast network name (εκπομπή ονόματος δικτύου) και απενεργοποιήστε την επιλογή silent broadcast name (αθόρυβη εκπομπή ονόματος).
- Μετακινήστε το σημείο πρόσβασης πιο κοντά στη συσκευή ΗΡ All-in-One και βεβαιωθείτε ότι δεν υπάρχουν εμπόδια.
- Απενεργοποιήστε τον ασύρματο δρομολογητή, περιμένετε 30 δευτερόλεπτα και κατόπιν ενεργοποιήστε τον ξανά.
- Βεβαιωθείτε ότι καταχωρήσατε τη σωστή λειτουργία ασύρματης επικοινωνίας και τον σωστό τύπο ελέγχου ταυτότητας. Δείτε τα βήματα Γ1έως Γ3.
- Για περισσότερες λεπτομέρειες και πληροφορίες για την αντιμετώπιση προβλημάτων, ανατρέξτε στον Οδηγό χρήσης.

| te preventing the installer from |
|----------------------------------|
|                                  |
|                                  |
|                                  |
|                                  |

#### Πρόβλημα: Εμφανίζεται το μήνυμα Ο εκτυπωτής δεν βρέθηκε.

Απαιτούμενη ενέργεια: Πρώτα βεβαιωθείτε ότι έχετε ενεργή σύνδεση με το HP All-in-One. Ελέγξτε την έγχρωμη οθόνη γραφικών για ένα εικονίδιο. Εάν δεν βλέπετε εικονίδιο, επιστρέψτε στην ενότητα που αντιστοιχεί στον τύπο σύνδεσής σας (Β ή Γ).

Εάν έχετε ενεργή σύνδεση, δοκιμάστε τα εξής:

- Απενεργοποιήστε το HP All-in-One, περιμένετε 30 δευτερόλεπτα και κατόπιν ενεργοποιήστε το ξανά.
- Δοκιμάστε να αποσυνδέσετε προσωρινά το τείχος προστασίας που διαθέτετε.

#### Χρήστες ενσύρματου δικτύου (Ethernet):

- Ελέγξτε το καλώδιο μεταξύ του δρομολογητή και του HP All-in-One.
- · Ελέγξτε το καλώδιο μεταξύ του υπολογιστή σας και του HP All-in-One.
- Βεβαιωθείτε ότι η κάρτα δικτύου LAN είναι ρυθμισμένη κανονικά.

Πρόβλημα: Ένα κλειδί WEP ή μια φράση πρόσβασης WPA που δεν είναι έγκυρα. Αυτό το πρόβλημα θα μπορούσε να προκληθεί από εσφαλμένη πληκτρολόγηση, από την αλλαγή πεζών ή κεφαλαίων χαρακτήρων του κλειδιού ή της φράσης πρόσβασης ή από την εισαγωγή κενών διαστημάτων στην αρχή ή στο τέλος.

Απαιτούμενη ενέργεια: Εκτελέστε ξανά τον Οδηγό ρύθμισης ασύρματης σύνδεσης και πληκτρολογήστε το κλειδί WEP ή τη φράση πρόσβασης WPA σωστά, χωρίς κενά διαστήματα στην αρχή ή στο τέλος.

Πρόβλημα: Έχω το SecureEasySetup, αλλά όταν εκτέλεσα τον Οδηγό ρύθμισης ασύρματης σύνδεσης, εμφανίστηκε μια λίστα διαθέσιμων δικτύων ή η οθόνη "Επιλέξτε όνομα δικτύου".

Απαιτούμενη ενέργεια: Είναι πιθανό ότι έληξε το χρονικό σας όριο όταν θέσατε τον ασύρματο δρομολογητή στη λειτουργία SecureEasySetup. Θέστε τον ασύρματο δρομολογητή σας σε λειτουργία SecureEasySetup ξανά και κατόπιν εκτελέστε ξανά τον Οδηγό ρύθμισης ασύρματης σύνδεσης.

![](_page_14_Picture_25.jpeg)

Ανατρέξτε στον Οδηγό βασικών εργασιών για περισσότερες πληροφορίες αντιμετώπισης προβλημάτων και περισσότερες πληροφορίες εγκατάστασης.

![](_page_15_Picture_0.jpeg)

Y

δ

<u>;</u> 0;

![](_page_15_Figure_2.jpeg)

- Photosmart Express Menu

 Τοποθετήστε την κάρτα μνήμης από τη φωτογραφική μηχανή σας στην κατάλληλη υποδοχή κάρτας μνήμης και πατήστε το κουμπί
Photosmart Express.

Στην έγχρωμη οθόνη γραφικών εμφανίζεται το μενού Photosmart Express.

β Πατήστε ΟΚ για να επιλέξετε Προβολή & Εκτύπωση. Στην οθόνη εμφανίζεται η πιο πρόσφατη φωτογραφία της κάρτας μνήμης σας.

 Πιέστε τα πλήκτρα (βέλη) για να προβάλετε την επιθυμητή φωτογραφία.

- δ Συνεχίστε να πατάτε ΟΚ για να εκτυπώσετε τη φωτογραφία.

Εάν εμφανίζεται μια φωτογραφία στην οθόνη, μπορείτε να την εκτυπώσετε γρήγορα σε διαστάσεις 10 x 15 εκ. πατώντας το κουμπί **Εκτύπωση φωτογραφιών**.

Η συσκευή ΗΡ All-in-One εκτυπώνει τη φωτογραφία από την κάρτα μνήμης.

Συμβουλή: Μπορείτε να χρησιμοποιήσετε το κουμπί "Επανεκτύπωση" για ένα επιπλέον αντίτυπο μιας πρωτότυπης φωτογραφίας.

Συμβουλή: Για να μάθετε περισσότερα για την εκτύπωση φωτογραφιών από κάρτες μνήμης και άλλες λειτουργίες, ανατρέξτε στον Οδηγό χρήσης και στην ηλεκτρονική βοήθεια. Για πρόσθετη βοήθεια, ανατρέξτε στη διεύθυνση www.hp.com/support.

![](_page_15_Picture_17.jpeg)

Q8192-90231